## Searching for pictures using Flickr.com

1. Do an advanced search so that you can find only pictures that have a creativecommons copyright.

**Creative Commons License**= Allows you to copy, distribute, display, and perform another person's copyrighted work, but only if you give credit.

http://www.flickr.com/search/advanced/?

| Advanced Sear                                                                                                    | ch                                                                                                    |                      |  |  |
|----------------------------------------------------------------------------------------------------|----------------------------------------------------------------------------------------------------|----------------------|--|--|
| Search for                                                                                                    | All of these words                                                                                                    | solar planet jupiter |  |  |
| Tip: Use these options to<br>look for an exact phrase<br>or to exclude words or<br>tags from your search.<br>For example, search for<br>photos tagged with<br>"apple" but not "pie". | None of these words:                                                                                                    | Taga only            |  |  |
| Search by content type                                                                                                    | M Photos / Videos                                                                                                    |                      |  |  |
| Tip: Check the boxes<br>next to content you'd like<br>to see come up in<br>searches.                                                                                                 | Screenshots / Screencasts Illustration/Art / Animation/CGI                                                                                                    |                      |  |  |
| Search by media type<br>Tip: Filter to only display<br>either photos or videos in<br>your search results.                                                                            | <ul> <li>Photos &amp; Videos</li> <li>Only Photos</li> <li>Only Videos</li> <li>HD videos only</li> </ul>                                                        |                      |  |  |
| Search by date<br>Tip: Use one or both<br>dates to search for<br>photos taken or posted<br>within a certain time.                                                                    | Photos taken                                                                                                    | before<br>mm/dd/yyyy |  |  |
| Creative<br>Commons<br>Tip: Find content with a<br>Creative Commons<br>license.<br>Leam more                                                                                         | <ul> <li>Only search within Creative Commons-licensed</li> <li>Find content to use commercially</li> <li>Find content to modify, adapt, or build upon</li> </ul> | content              |  |  |

- 2. Click on Photo Choice
- 3. Click on Actions and select View All Sizes

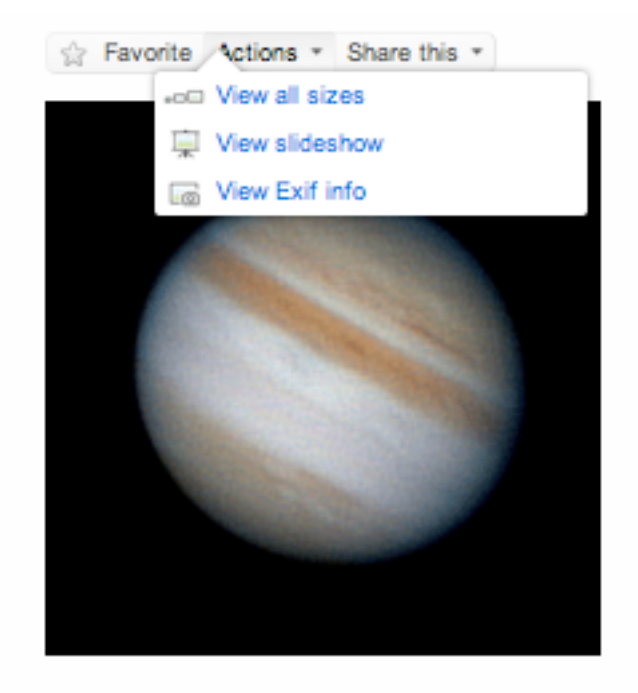

- 4. Select Medium
- 5. Hold Control Key on Keyboard and click on image
- 6. Select Save Image As

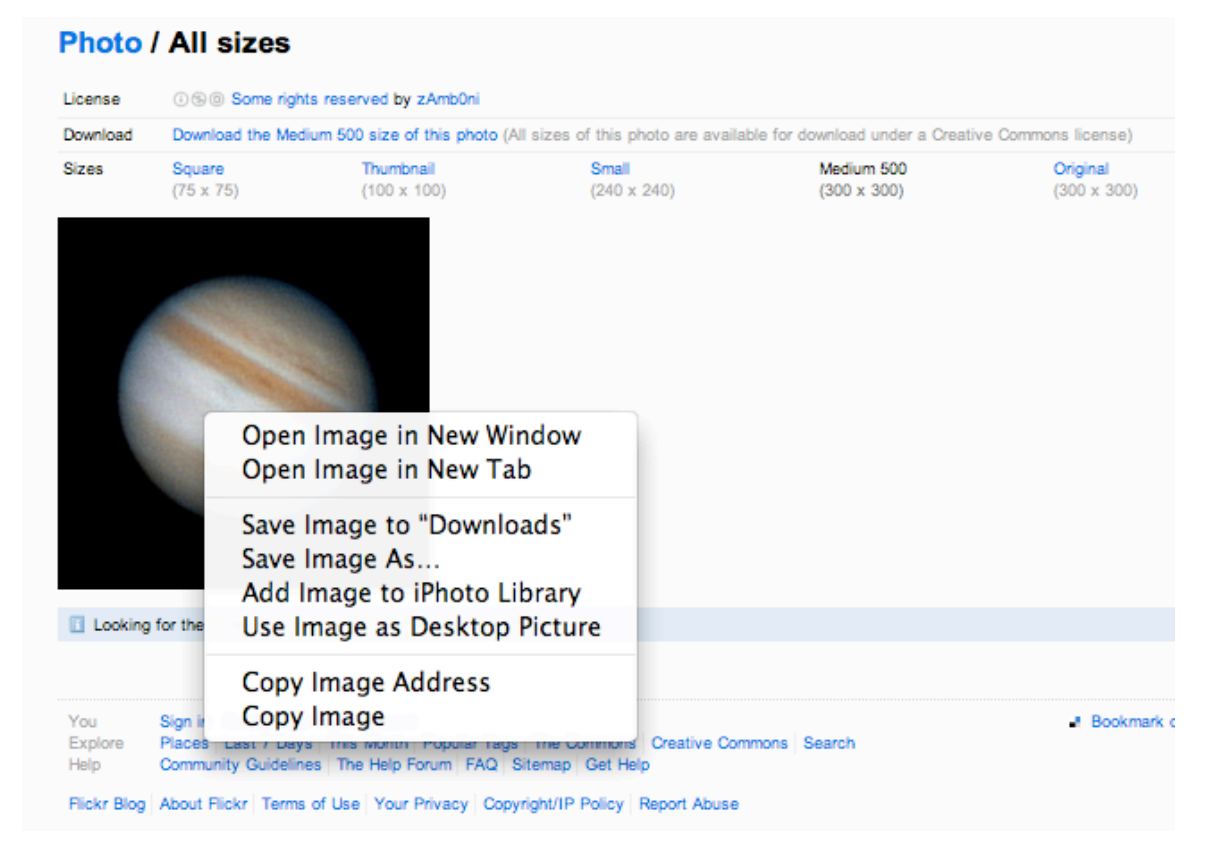

7. Name your picture and save to your USB Drive.

| )<br>fee | Export As: jupiter jpg                                                                                                    |            |    |                 |           |  |  |  |
|----------|----------------------------------------------------------------------------------------------------|------------|----|-----------------|-----------|--|--|--|
|          |                                                                                                    | USB14      |    | <b>Q</b> search | $\square$ |  |  |  |
| 5 N      | <ul> <li>▼ DEVICES</li> <li>MacintoshHD</li> <li>iDisk</li> <li>LacieDr ▲</li> <li>Back-Up ▲</li> <li>IP Grad ▲</li> <li>USB14 ▲</li> <li>VPLACES</li> <li>Desktop</li> <li>home</li> <li>Applications</li> <li>Documents</li> <li>Dropbox</li> </ul> |            | 11 |                 |           |  |  |  |
| he       | Hide extension (                                                                                                    | New Folder |    | Cancel Save     |           |  |  |  |

Drag your USB icon to the trash can to eject.